## **NYC Department of Housing Preservation & Development**

# **Remote Access**

**For Chromebook** 

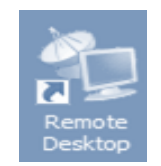

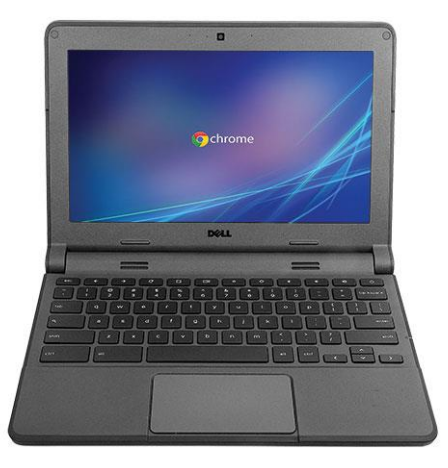

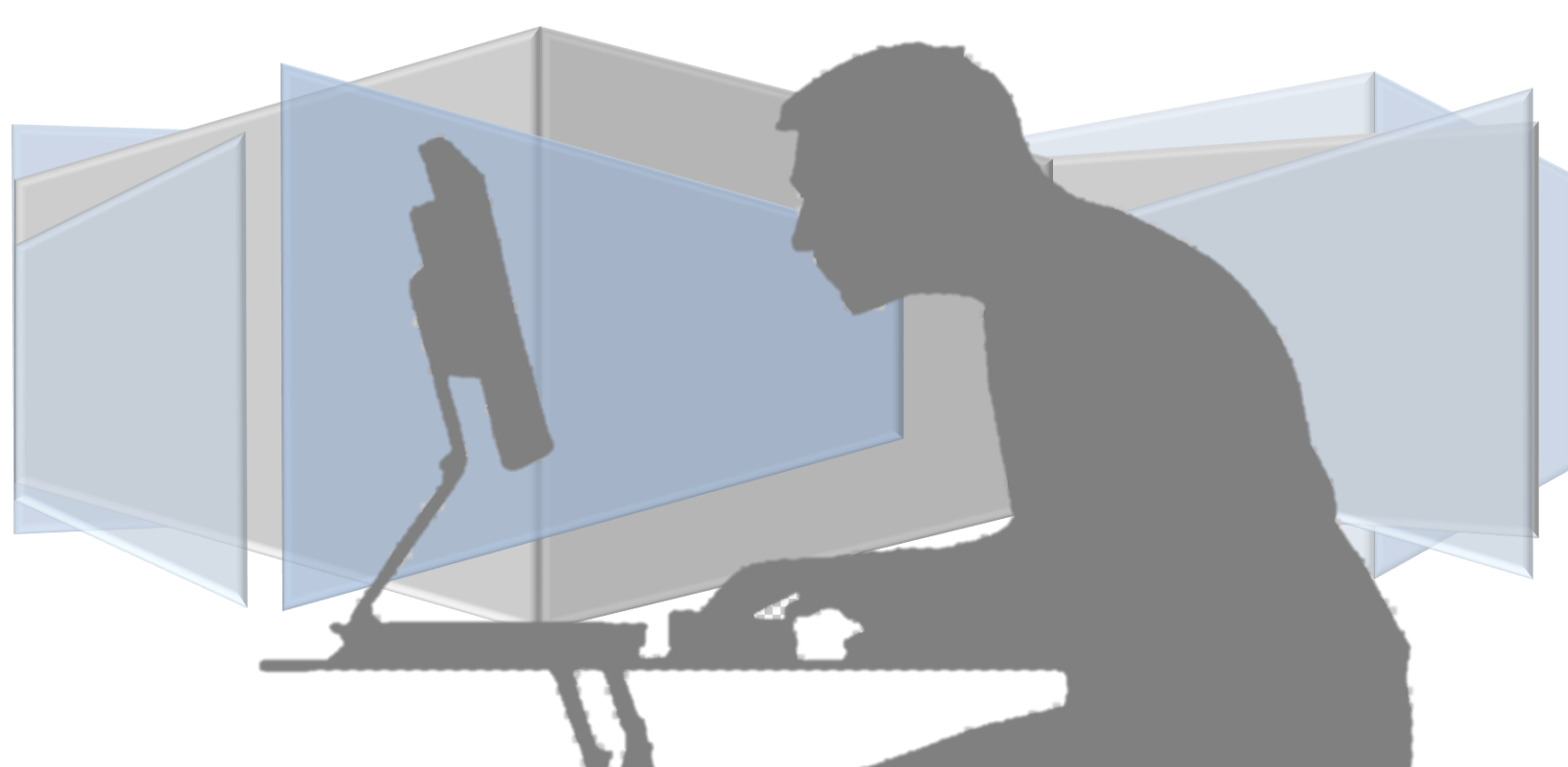

## SETTING UP YOUR CHROMEBOOK

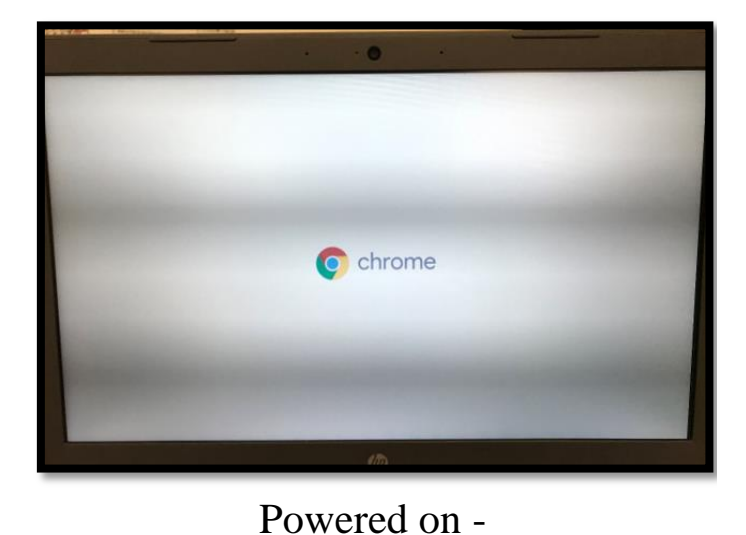

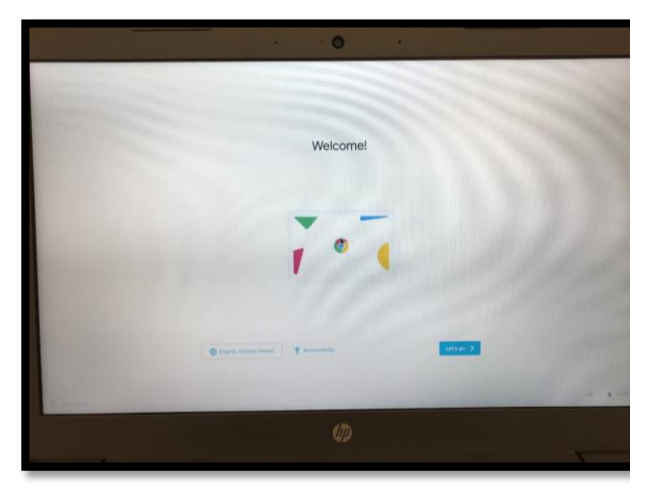

Welcome Screen

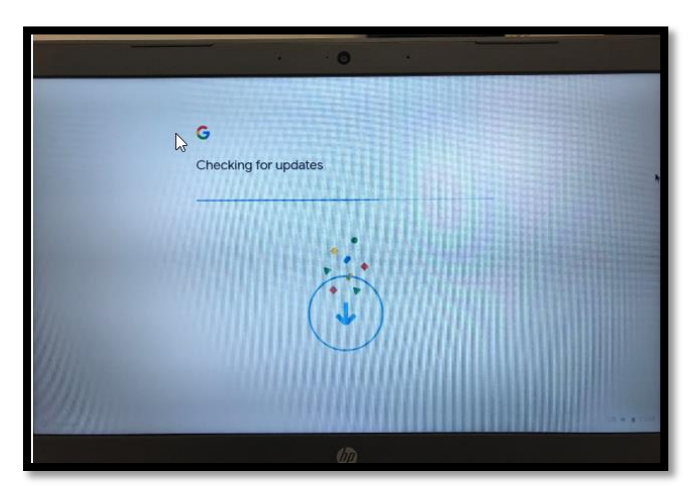

Allow Updates To Load

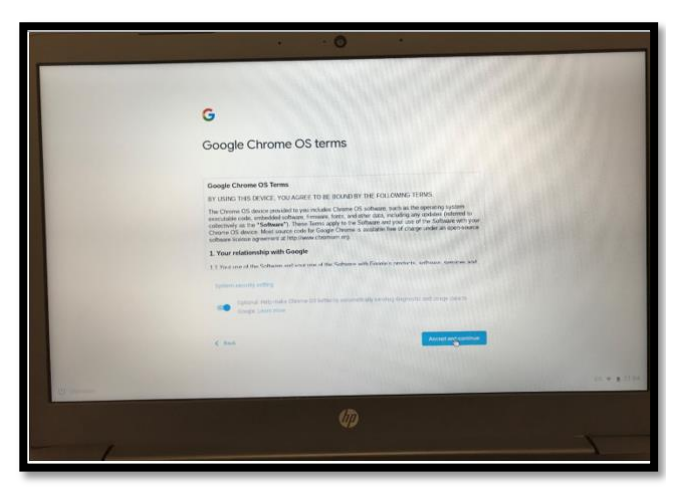

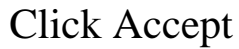

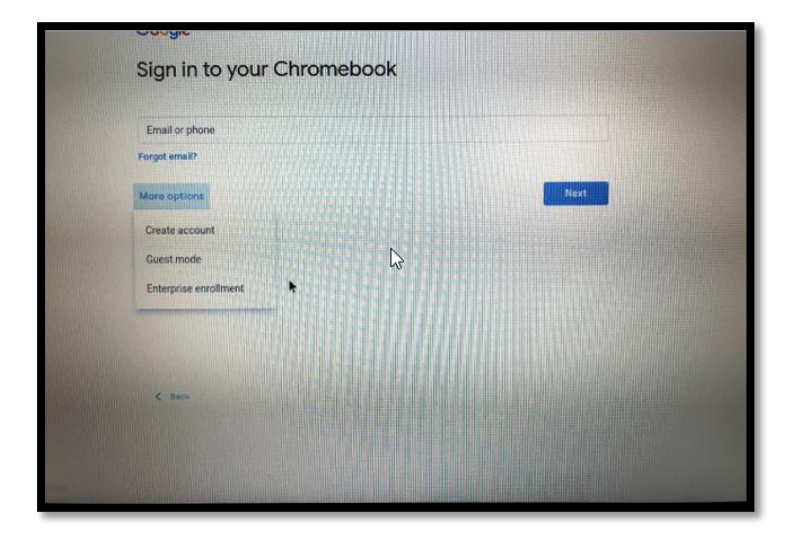

Please enter your Gmail address. You will need to create an account if you don't have one. **\*You will not be able to download applications if you don't have a Gmail account**.

#### you will have two downloads PULSE SECURE and REMOTE DESKTOP

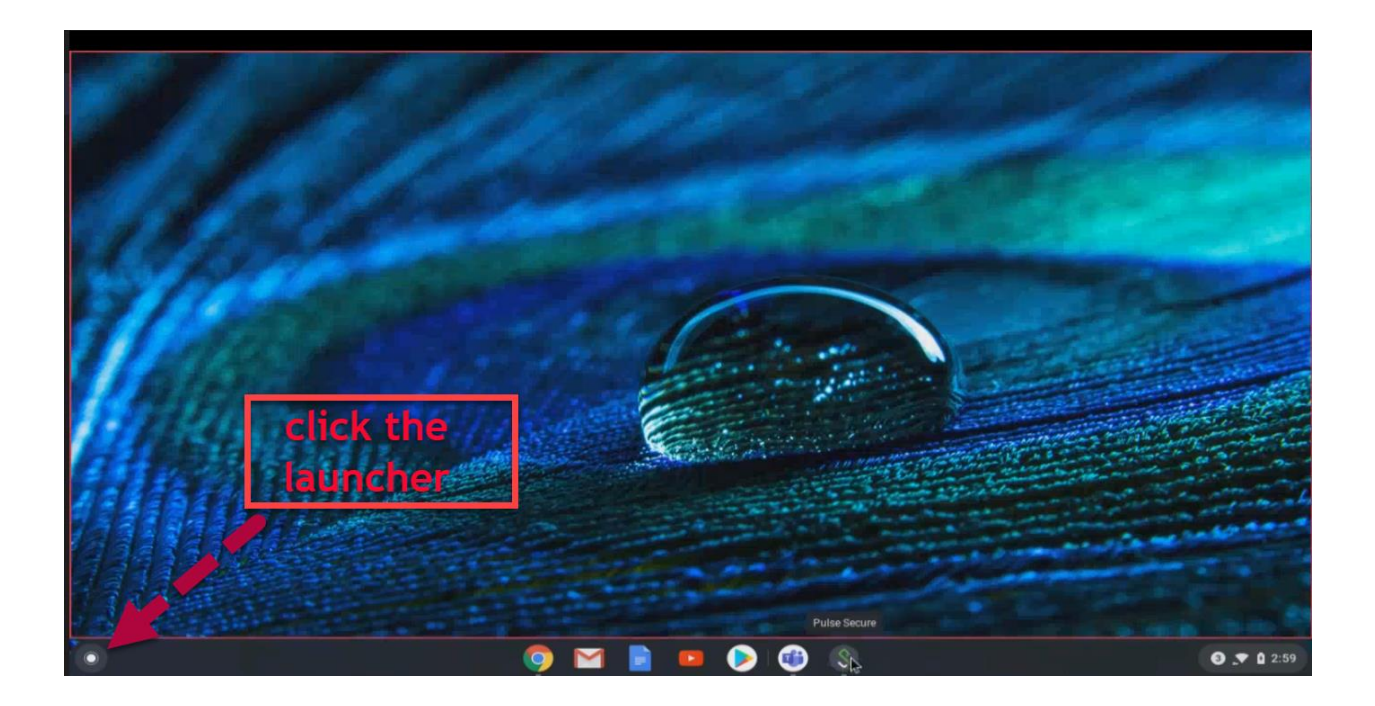

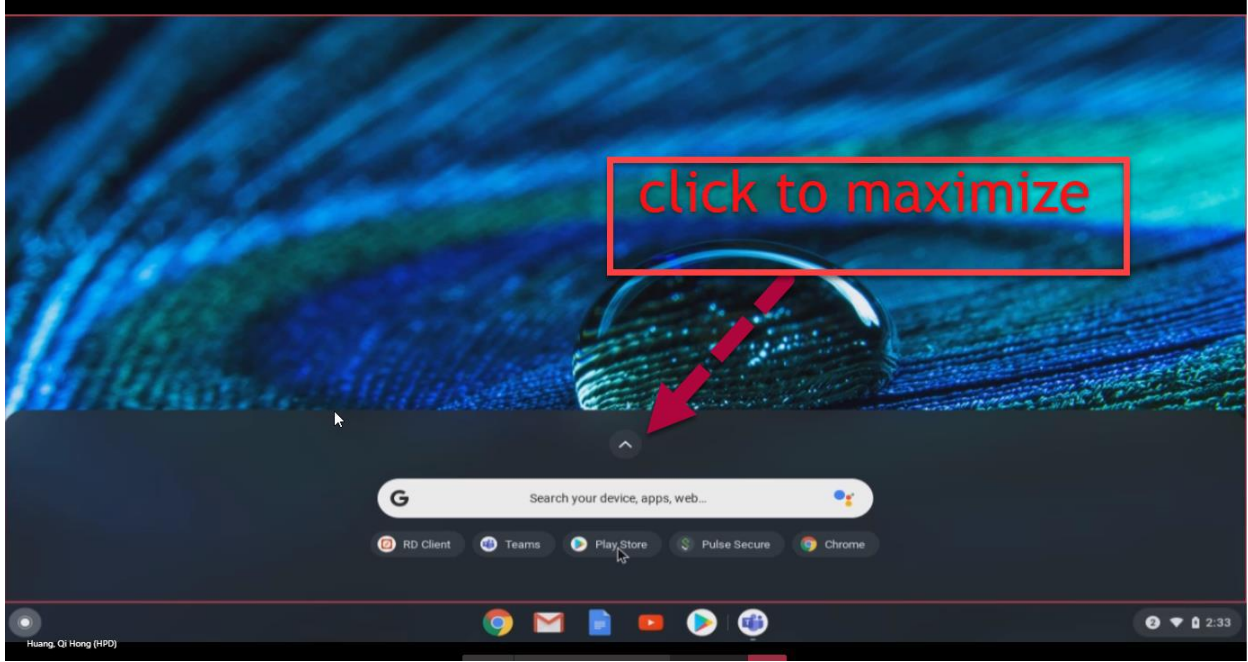

MAXIMIZE THIS WINDOW TO YOUR DOWNLOAD APP WINDOW

#### SELECT PLAY STORE

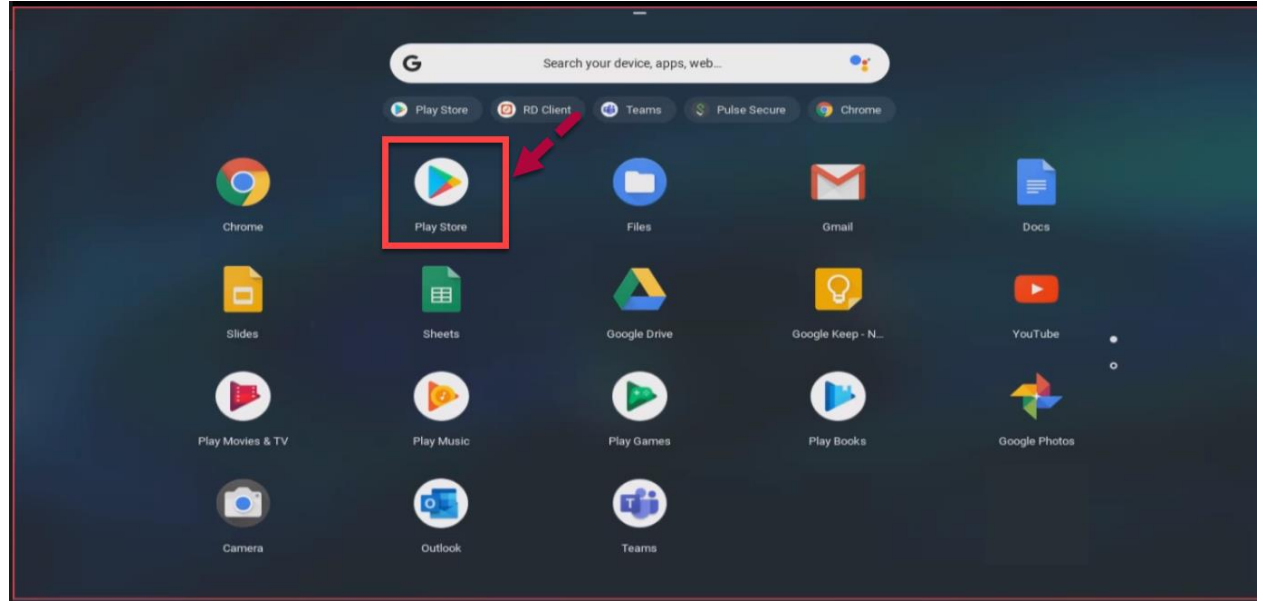

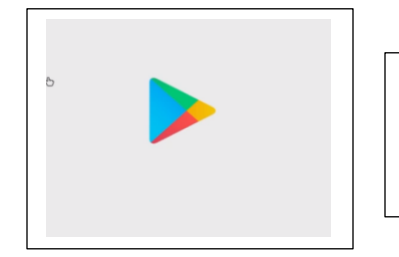

#### **-SKIP CREDIT CARD INFO TO DOWLOAD**-IN THE GOOGLE PLAY SEARCH TYPE **PULSE SECURE**

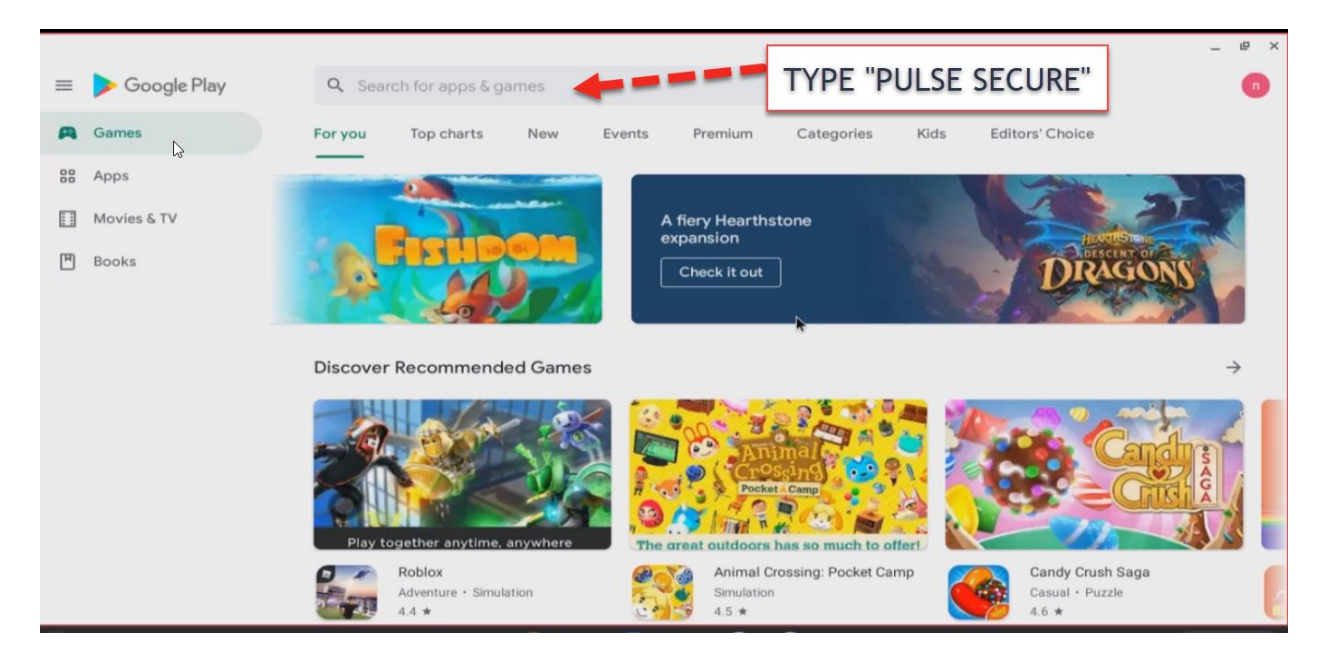

| ← pr     | Jise secure<br>Pulse Secure<br>SECURE ICON | × |  |
|----------|--------------------------------------------|---|--|
| <b>*</b> | pulse secure                               |   |  |
| Q        | pulse secure vpn                           |   |  |
| Q        | pulse secure app                           | 6 |  |
| Q        | pulse secure vpn client                    |   |  |
| Q        | pulse secure client                        |   |  |
|          |                                            |   |  |
|          |                                            |   |  |

#### CLICK INSTALL

| ÷ | G | \$                          | Pulse S<br>Pulse Secu | ecure |   | Ins <sup>i</sup> bili | <b>*</b> | - C |  |
|---|---|-----------------------------|-----------------------|-------|---|-----------------------|----------|-----|--|
|   |   | Rate this<br>Tell others wh | app<br>at you think   |       |   |                       |          |     |  |
|   |   | ☆                           | ☆                     | ☆     | ☆ |                       |          |     |  |
|   |   | Write a revi                | ew                    |       |   |                       |          |     |  |
|   |   | Develope                    | r contact             |       |   |                       | v        |     |  |
|   |   | You migh                    | t also like           |       |   |                       | ÷        |     |  |
|   |   | 6                           | 2                     | x     |   | W                     |          |     |  |

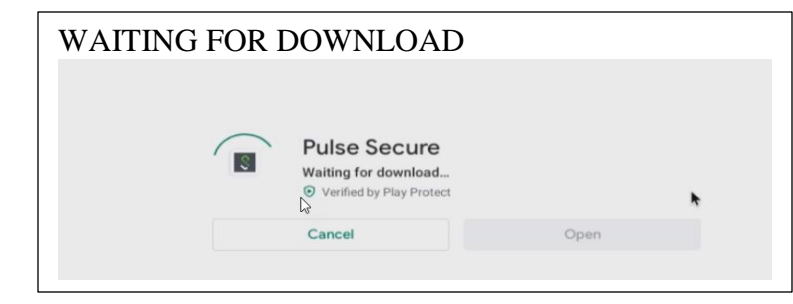

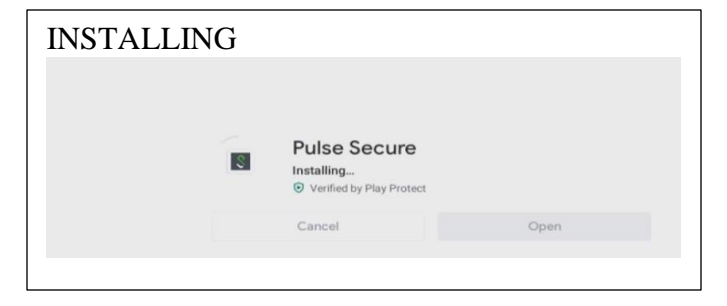

# AFTER INSTALLING PULSE, BACK TO THE DESKTOP AND INSTALL "THE RD CLIENT ICON. CLICK THE GOOGLE PLAY STORE ICON>TYPE **<u>REMOTE DESKTOP</u>** IN THE

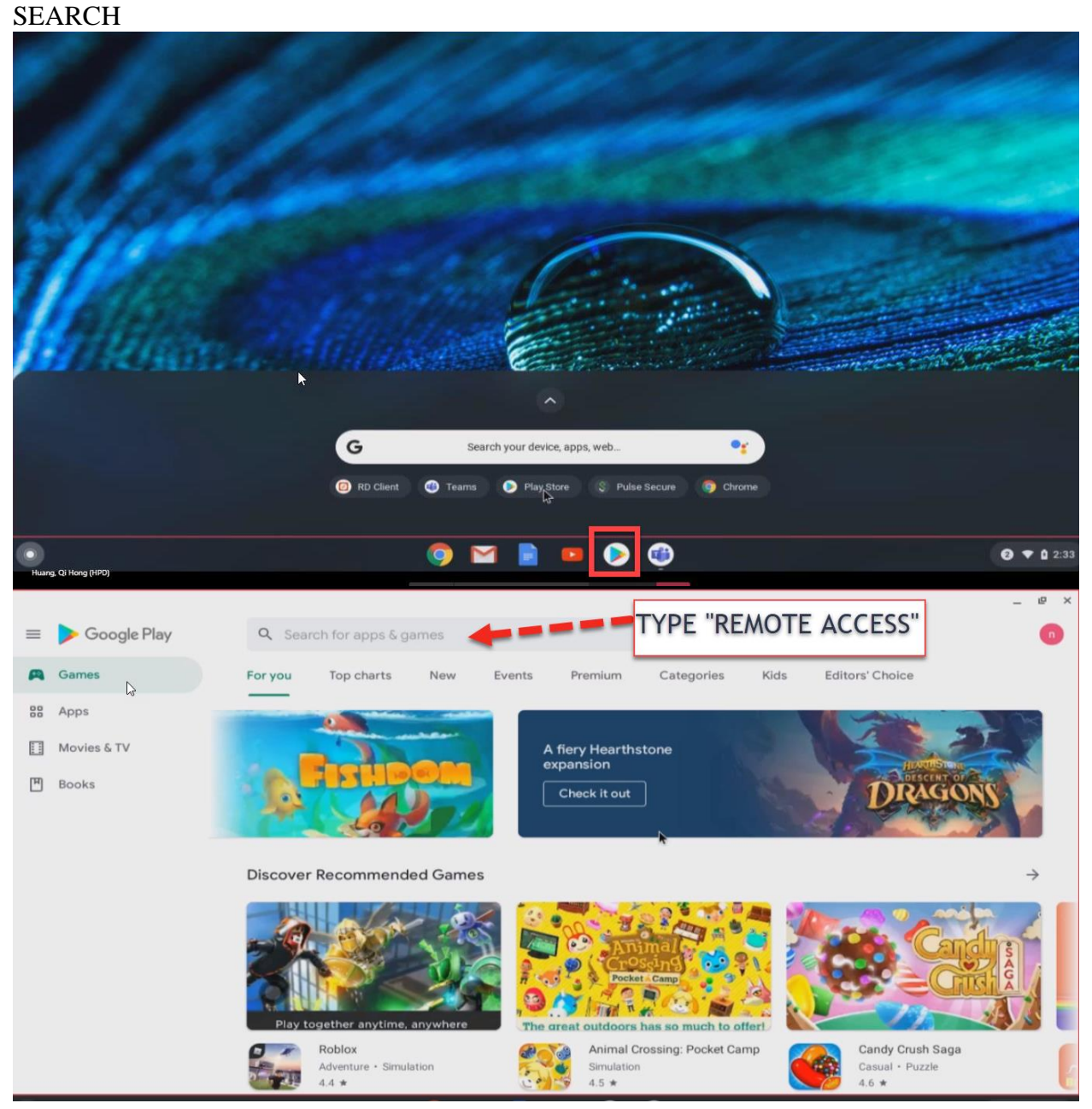

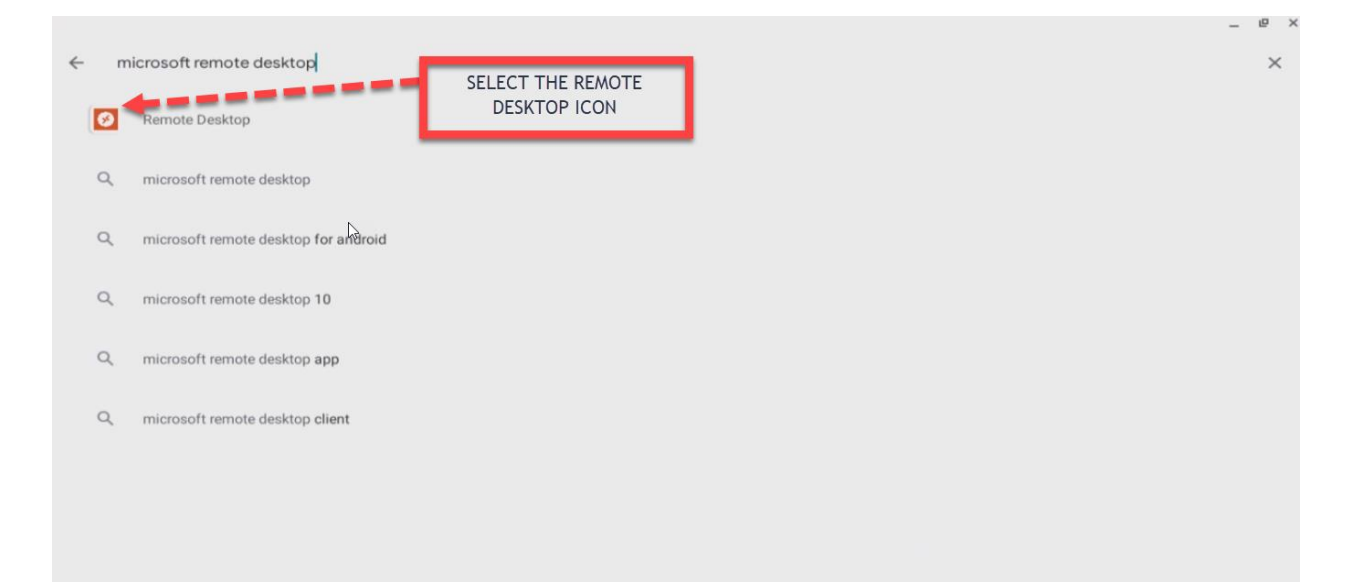

#### INSTALL

| ←<br><b>k</b> | Anticology       Nemote Desktop         Microsoft Corporation       10M+         109K reviews       Downloads | Install                      | CT Q I |
|---------------|----------------------------------------------------------------------------------------------------|------------------------------|--------|
|               |                                                                                                    |                              |        |
|               | About this app                                                                                                | $\rightarrow$                | ß      |
|               | Microsoft Remote Desktop provides remote ac apps.                                                             | cess to Windows desktops and |        |
|               | Business                                                                                                    |                              |        |

| INSTALLI | NG |                                                            | INSTALLATION COMPLETE |                                                                       |  |  |  |
|----------|----|------------------------------------------------------------|-----------------------|-----------------------------------------------------------------------|--|--|--|
|          | 8  | Remote Desktop<br>Installing<br>© Verified by Play Protect |                       | Remote Desktop       Microsoft Corporation       Uninstall       Open |  |  |  |
|          |    | Cancel                                                     | Open                  | You might also like →                                                 |  |  |  |

AFTER INSTALLTION OF BOTH APPS, YOU WILL NEED TO RUN BOTH APPS

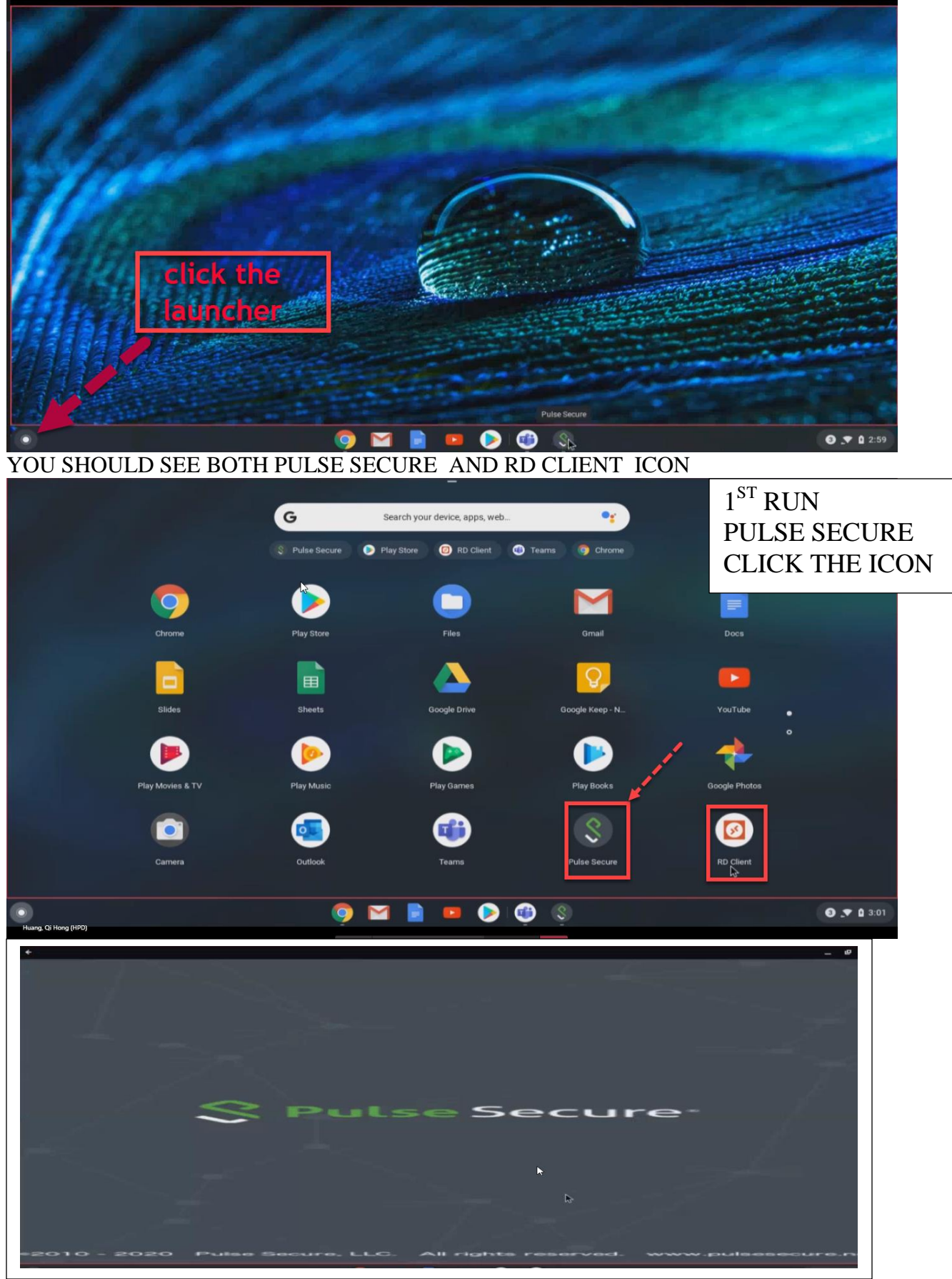

#### TYPE HTTPS://HPD-RA.RA.NYC.GOV

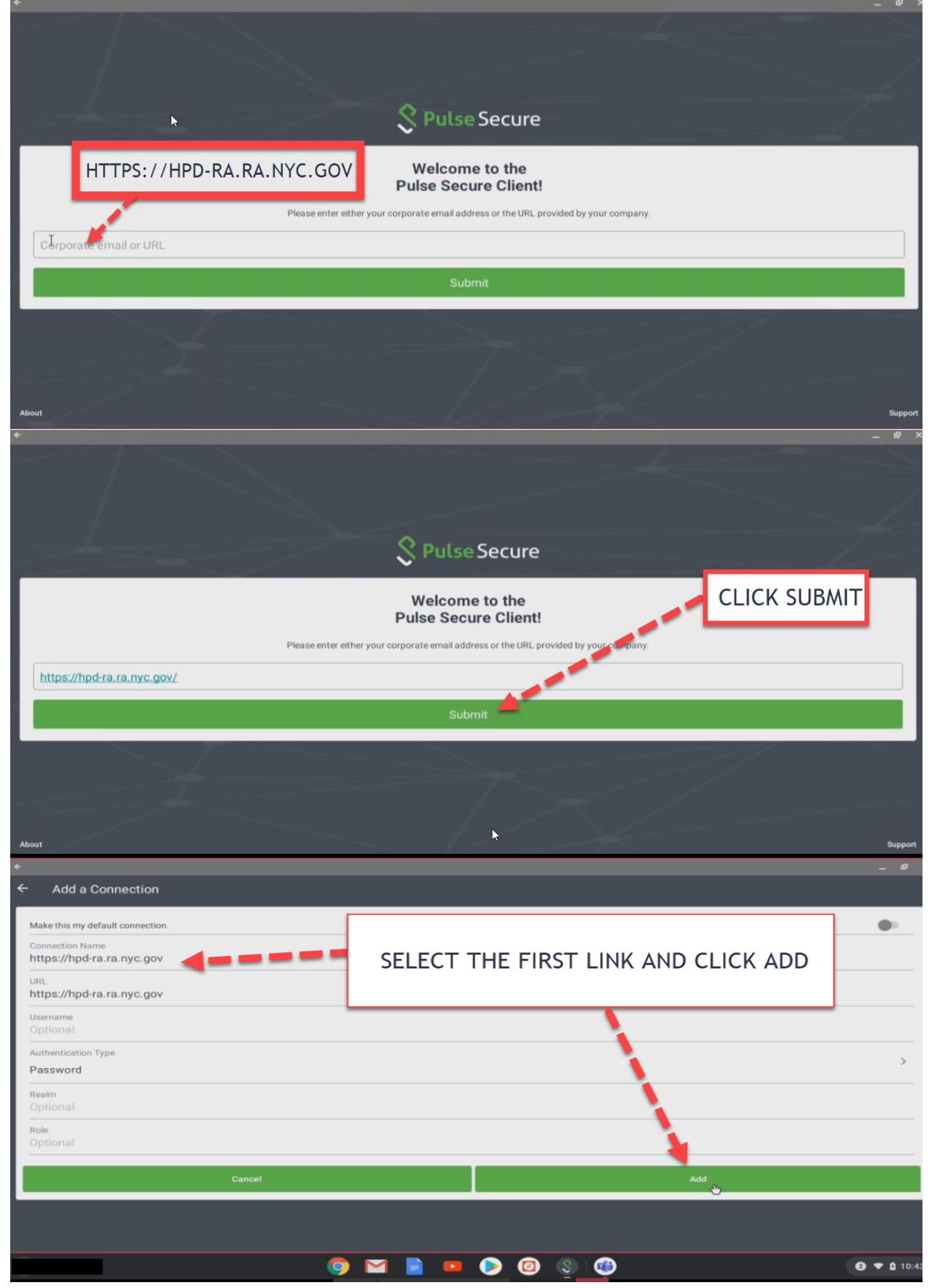

| .≪<br>Home                                                              | SELECT CONNECT | _ @ × |
|-------------------------------------------------------------------------|----------------|-------|
| Connection  https://hpd-ra.ra.nyc.gov https://hpd-ra.ra.nyc.gov Connect |                |       |
|                                                                         |                |       |

|                                                                                        |                                                                                            | •                                                                                                    |     |
|----------------------------------------------------------------------------------------|--------------------------------------------------------------------------------------------|----------------------------------------------------------------------------------------------------|-----|
|                                                                                        | • Loading                                                                                  | CANCEL                                                                                                    |     |
| •                                                                                      |                                                                                            | -                                                                                                    | e   |
| Connect                                                                                | City of New York Depar<br>Housing Pres<br>and Deve                                         | artment of severation performance of the severation performance of the severation performance of |     |
| Please sign in to begin your secure ses                                                | TYPE YOUR USER<br>NAME & PASSWORD                                                          | HPD Remote Access ATTENTION ty of New York and are intended solely for users and uses authorized by the City of New York. Using the                                                                                                    | his |
| system constitutes express<br>evidence of criminal activity of<br>Username<br>Password | consent to monitoring of all use of this syst<br>other unauthorized use, system administra | rstem, whether such use is for authorized or unauthorized purposes. If such monitoring reveals possit<br>ration personnel may provide that evidence to law enforcement or other officials.                                                                                                    | ble |
| HPD Realm                                                                              |                                                                                            | Sign In                                                                                                    | •   |

| City of New York Department of<br>Housing Preservation<br>and Development |                                                                                                    |  |
|---------------------------------------------------------------------------|----------------------------------------------------------------------------------------------------|--|
| Loading Content                                                           | <b>⊳</b>                                                                                                  |  |
|                                                                           | Loading                                                                                                   |  |
|                                                                           | CANCEL                                                                                                    |  |
|                                                                           |                                                                                                    |  |
|                                                                           |                                                                                                    |  |
| Connectio                                                                 | on request                                                                                                |  |
| Pulse Secu<br>monitor ne                                                  | re wants to set up a VPN connection that allows it to twork traffic. Only accept if you trust the source. |  |
| This is an e<br>traffic for a                                             | experimental feature and it does not currently handle<br>Il apps.                                         |  |
|                                                                           | CANCEL                                                                                                    |  |
|                                                                           |                                                                                                    |  |

| +                                                                          |                         | ×        |
|----------------------------------------------------------------------------|-------------------------|----------|
| Home                                                                       |                         |          |
| Connection  https://hpd-ra.ra.nyc.gov  https://hpd-ra.ra.nyc.gov  Intranet | MINIMIZE THIS<br>WINDOW |          |
| Disconnect                                                                 |                         |          |
| huangq                                                                     |                         | 09:59:38 |
|                                                                            |                         |          |
|                                                                            |                         |          |
|                                                                            |                         |          |
|                                                                            |                         |          |

#### FROM THE DESKTOP, NAVIGATE TO APPS WINDOW

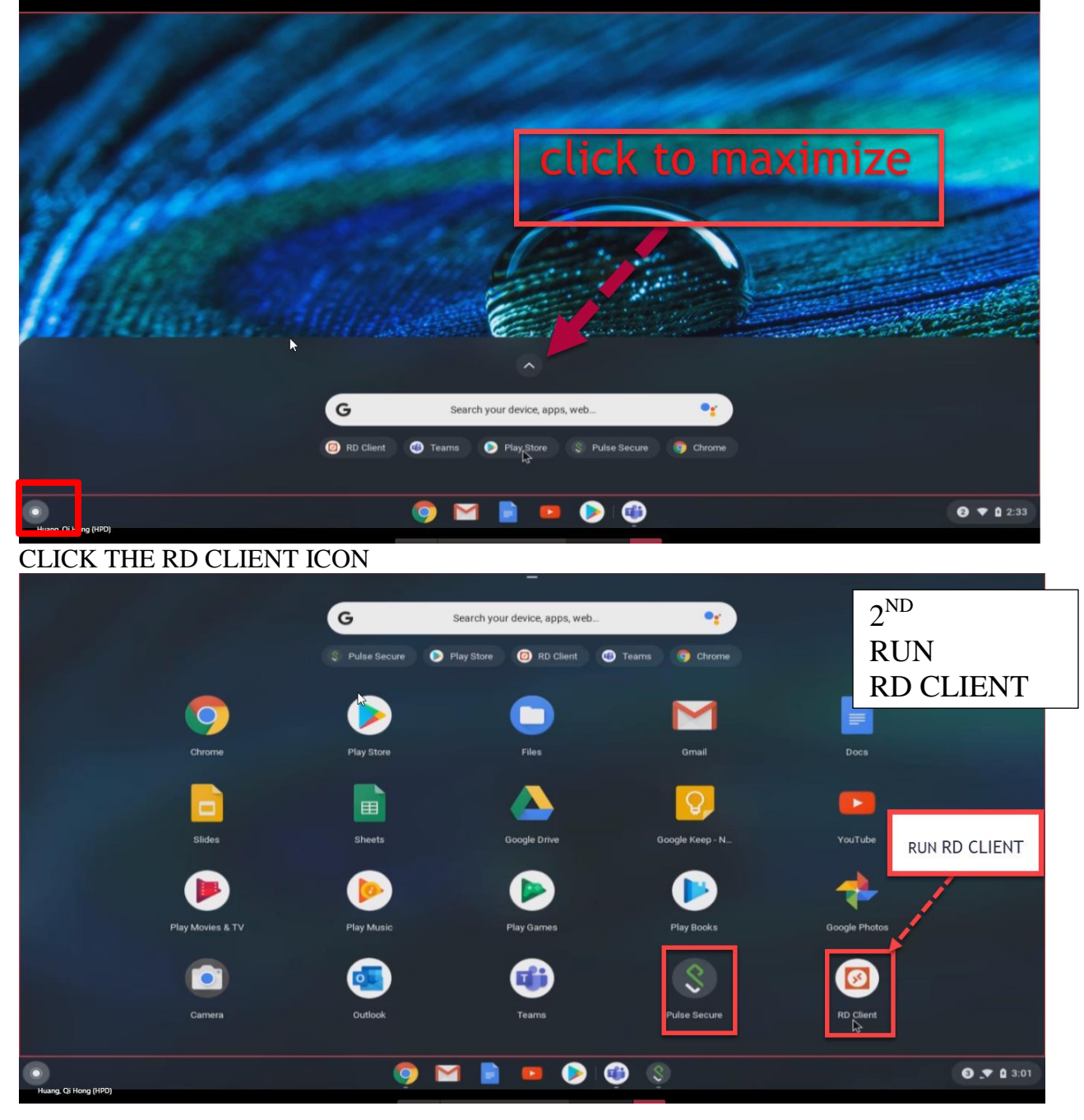

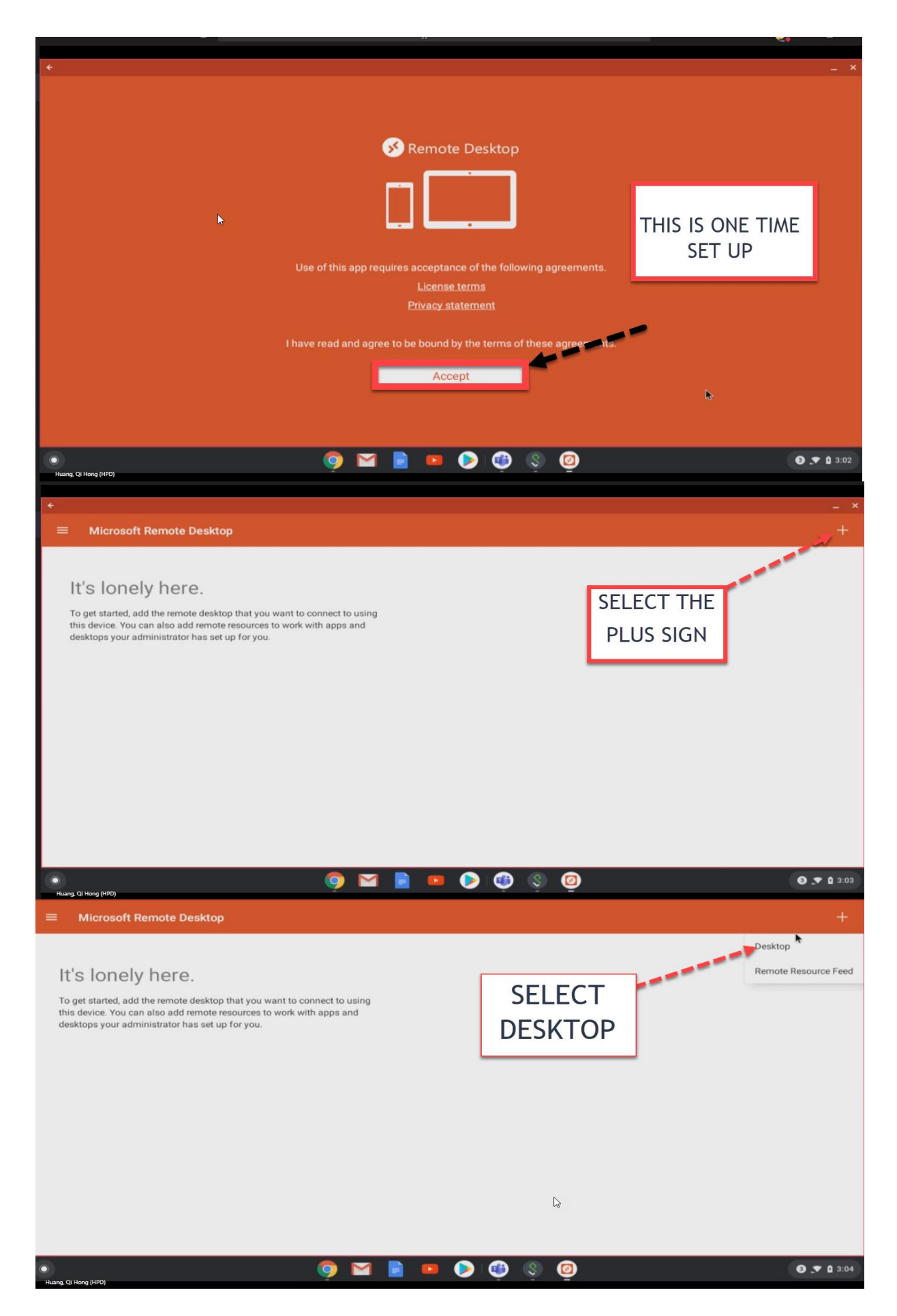

## YOUR PC NAME MUST BE TYPE IN THIS FORMAT (WIN10-PCNAME.HPDNYC.ORG)

WIN10-HARDWARE.HPDNYC.ORG

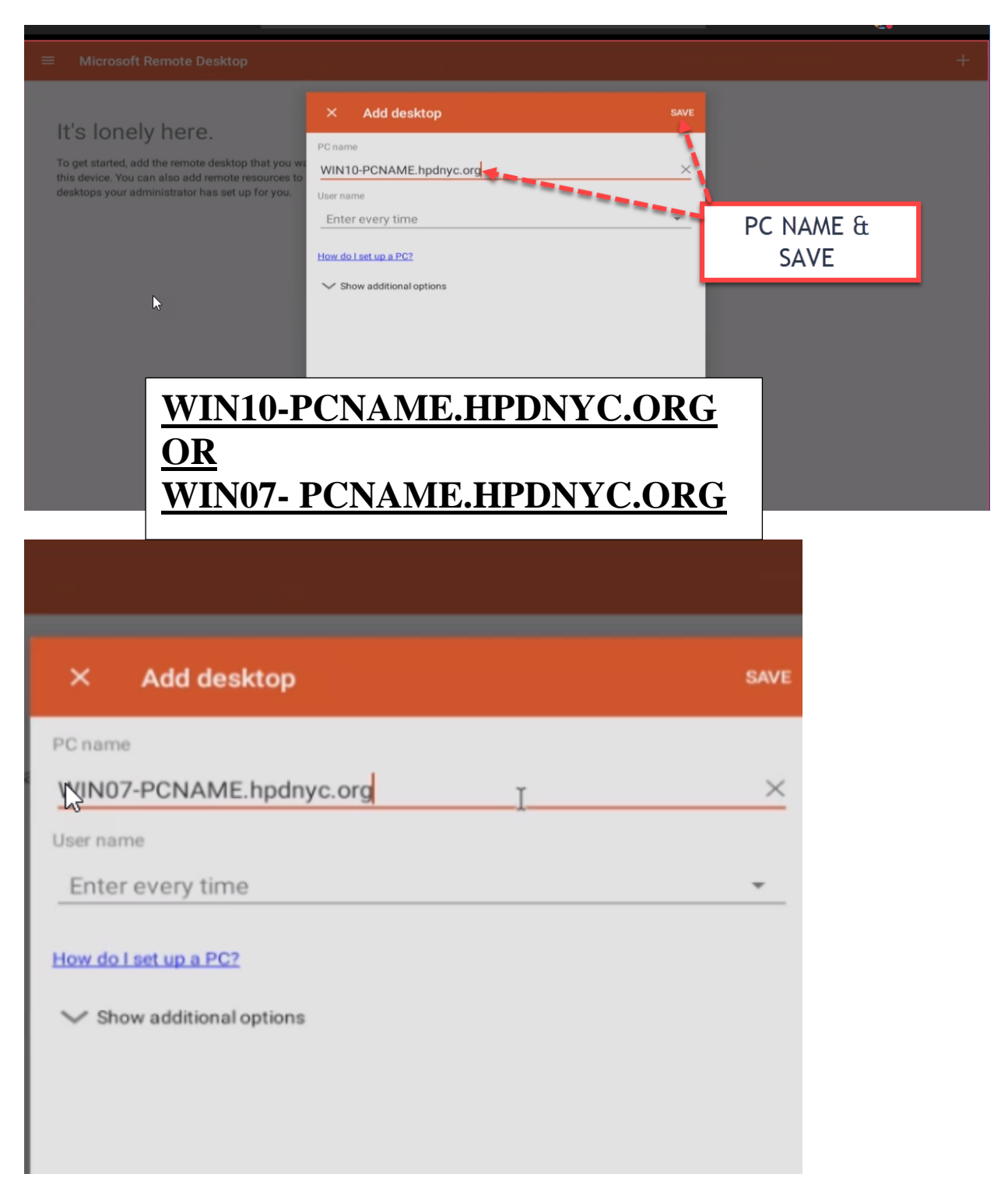

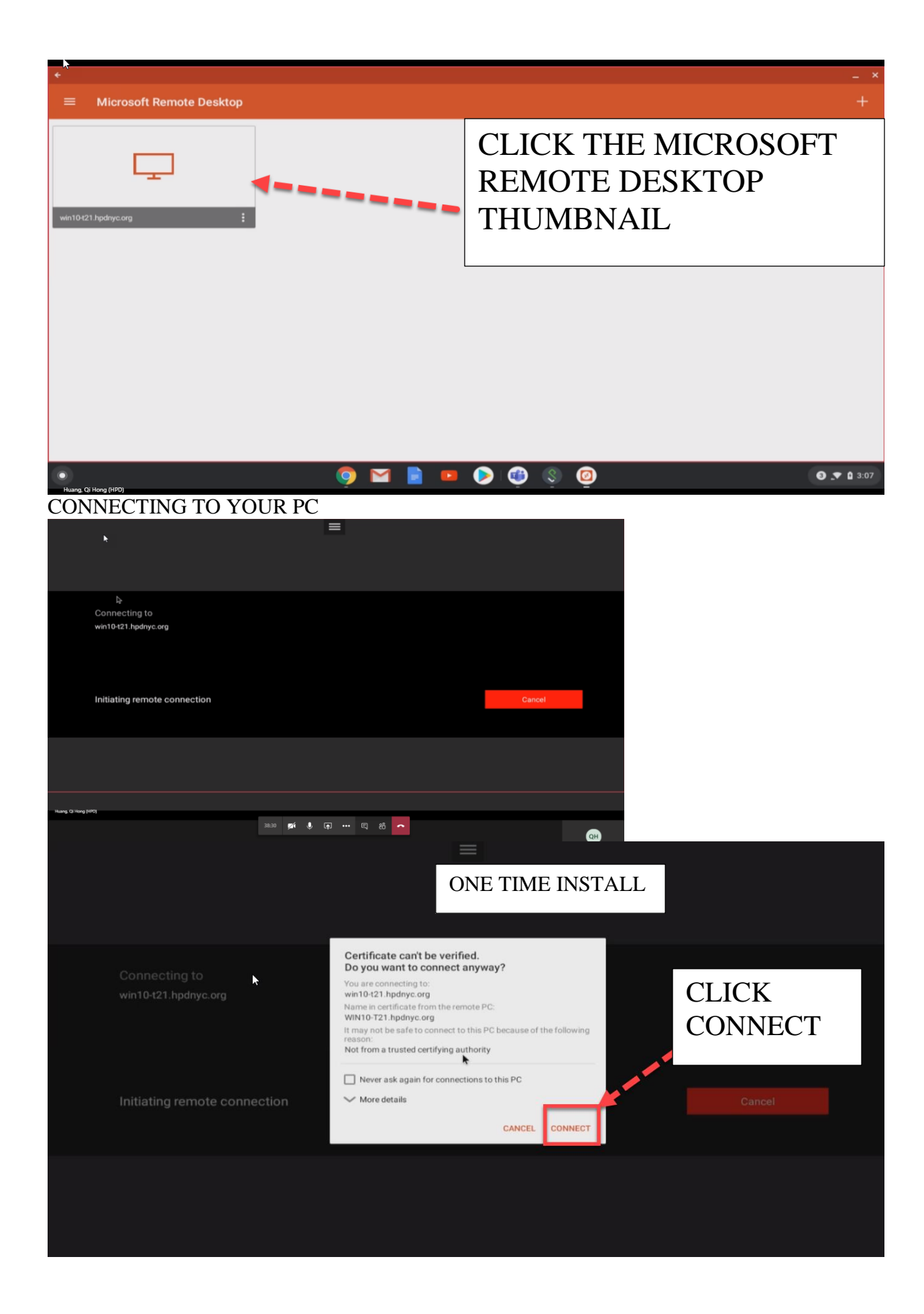

#### CONNECTING WINDOW

| • |                                          |
|---|------------------------------------------|
|   | Logon<br>PCname<br>wint0-021 Apdriys.org |
|   | Username<br>User@domain.or.domain/user   |
|   | Store user name and password      Cancel |
|   | CANCEL CONNECT                           |
|   |                                          |
|   |                                          |

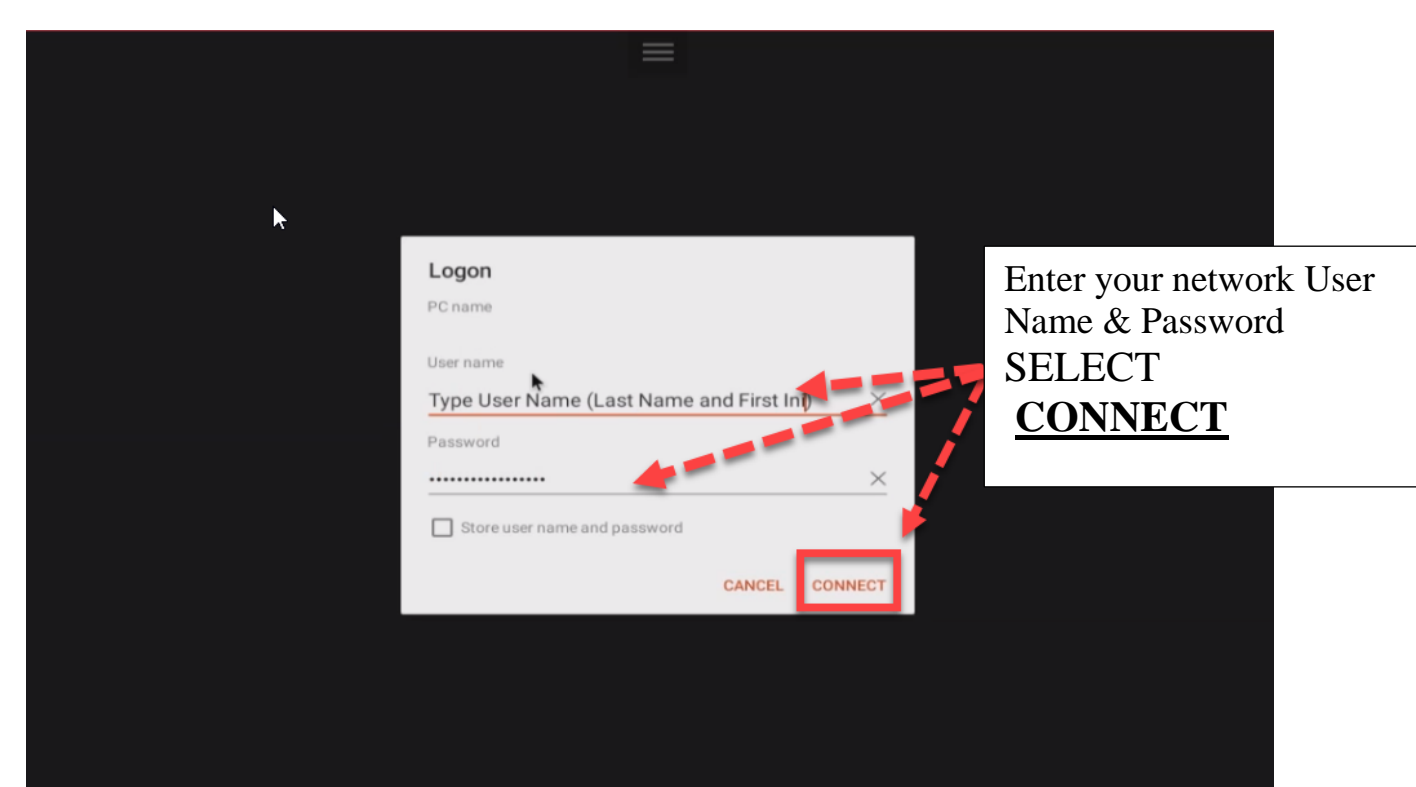

#### **CONNECTING WINDOW**

|                    |                                       | = |        |  |
|--------------------|---------------------------------------|---|--------|--|
| ×                  |                                       |   |        |  |
|                    | Connecting to<br>win10-121.hpdnyc.org | _ |        |  |
|                    |                                       |   |        |  |
|                    | Initiating remote connection          |   | Cancel |  |
|                    |                                       |   |        |  |
|                    |                                       |   |        |  |
|                    |                                       |   |        |  |
| Huang, Qi Hong (Hi | 101                                   |   |        |  |
|                    |                                       |   |        |  |

## CLICK $\mathbf{OK}$ FOR THE WARNING PAGE

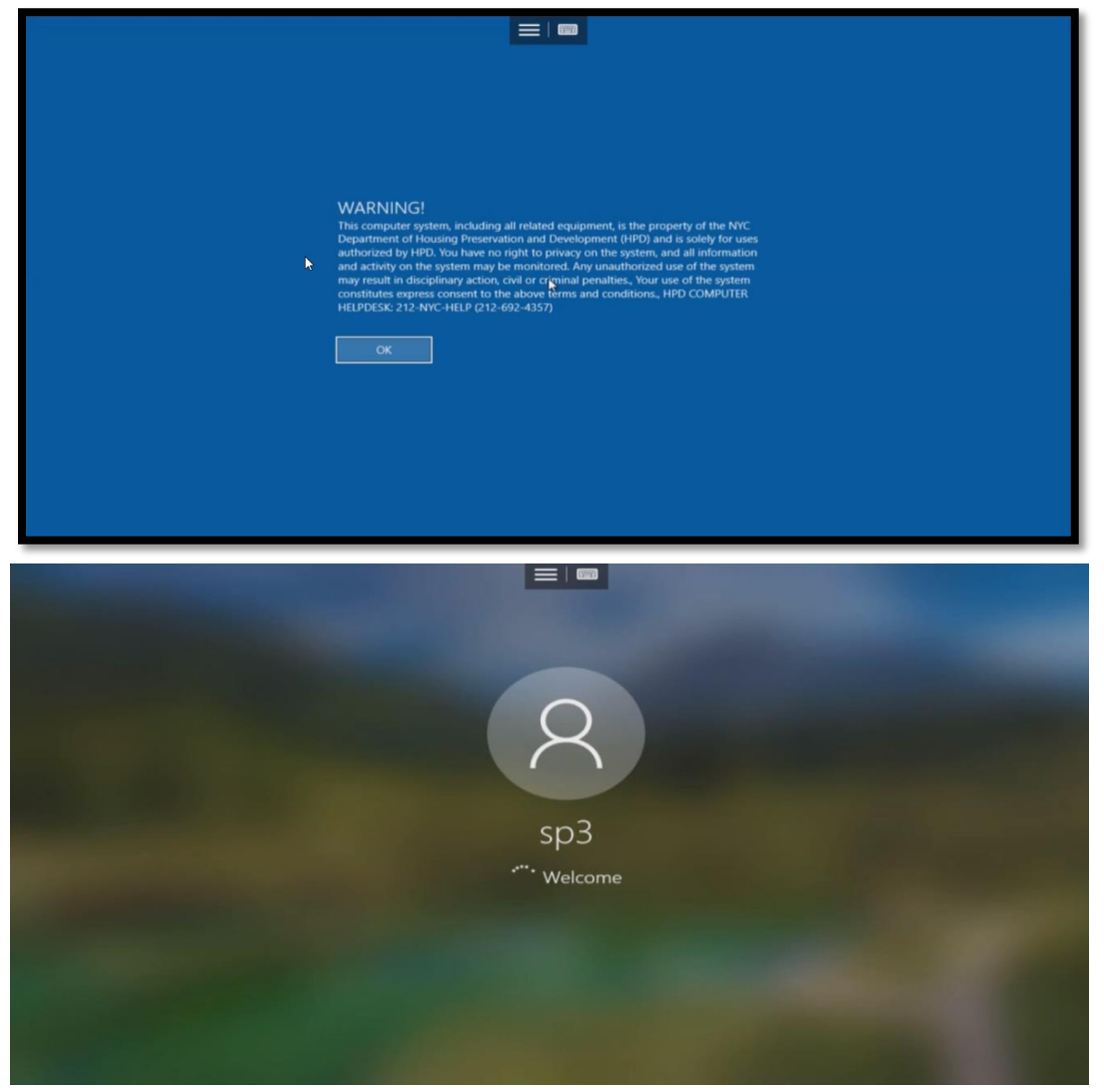

YOU ARE AT YOUR DESKTOP

| A Nelson             |                       | dNA(G)T   | Newfelder | Newfolder<br>(8) |              |          |  |                                |                  |
|----------------------|-----------------------|-----------|-----------|------------------|--------------|----------|--|--------------------------------|------------------|
| THE PC               | <b>D</b><br>Bilgiojas |           |           |                  |              |          |  |                                |                  |
| Network              | Merecult<br>Hige      |           |           |                  |              |          |  |                                |                  |
| Recycle Bin          |                       |           |           |                  |              |          |  |                                |                  |
| Control<br>Panel     | Merosoft<br>Teams     |           |           |                  |              |          |  |                                |                  |
| Acrobat<br>Reader/DC |                       |           |           |                  |              |          |  |                                |                  |
| Google<br>Chrome     | FID Renote<br>Access  |           |           |                  |              |          |  |                                |                  |
|                      |                       |           |           |                  |              |          |  |                                |                  |
| م                    | ) Type here           | to search |           | о <del>н</del> С | <b>=</b> 🔒 6 | <u> </u> |  | ∧ <b>%aa ⊄</b> a) <sub>d</sub> | ≈ cØ- 10-00 PM € |

### AT THE END OF YOUR DAY, YOU <u>MUST</u> SIGN OUT OF THE REMOTE SESSION

| CLICK            |                                                                                                    |           |
|------------------|----------------------------------------------------------------------------------------------------|-----------|
| staronto         | SMART Preduct Update ×                                                                                                    |           |
|                  | Product     Status (Darys Left)     Activation       SMART Product Update     Installed       SMART Product Drivers     Installed       SMART Product Drivers     Installed       CODDDT Total Violative     Artivated       Martin     Marane |           |
| Subtar<br>Subtar | Check for updates automatically every: 20 Check New                                                                                                    |           |
| Wale Mitte       |                                                                                                    | Chromele. |

| ON THE<br>THUMBNAIL   |
|-----------------------|
| CLICK THE X<br>CLOSED |

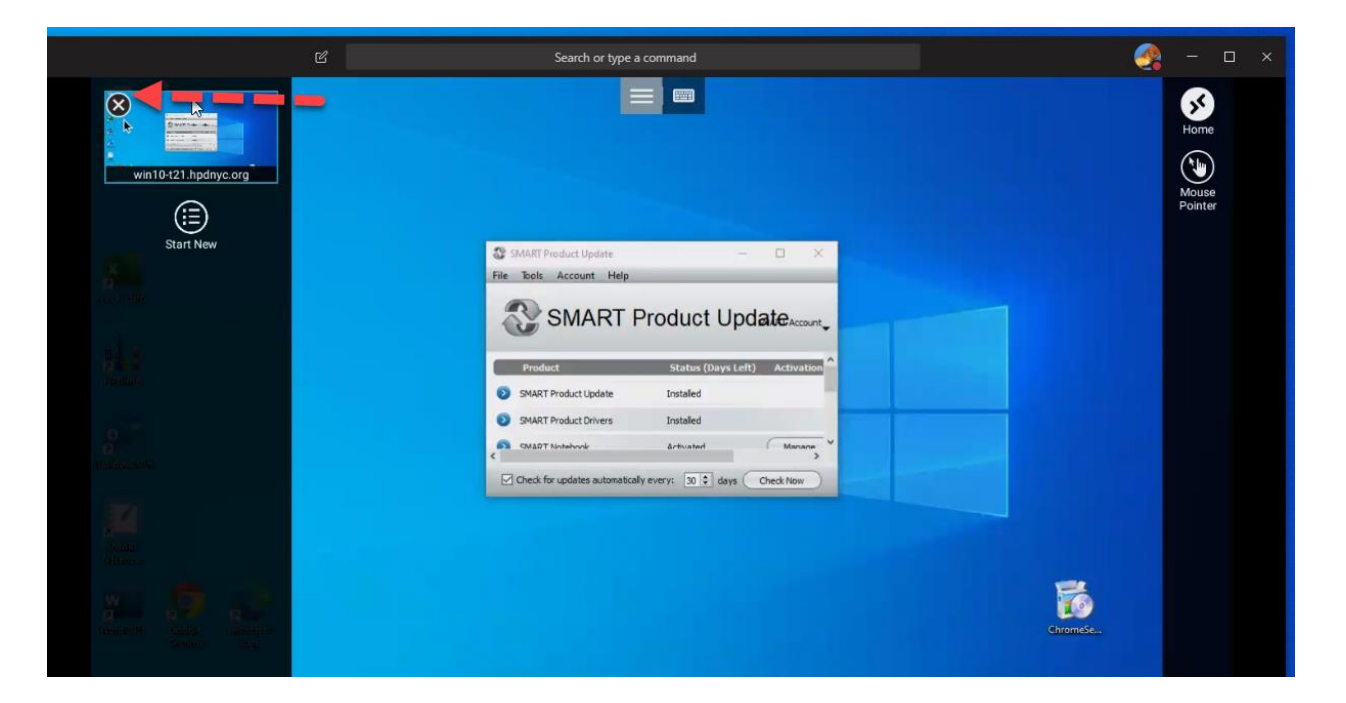

| ←<br>Ξ Microsoft Remote Desktop |    | - ×                      |
|---------------------------------|----|--------------------------|
| 2 Warmen inter-                 | ×  | CLOSE                    |
|                                 | l3 |                          |
|                                 |    |                          |
|                                 |    |                          |
|                                 |    |                          |
| 4                               |    | <b>∂</b> ▼ <b>1</b> 3:24 |

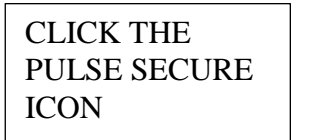

#### YOU MUST ALSO CLOSE THE PULSE SECURE WINDOW

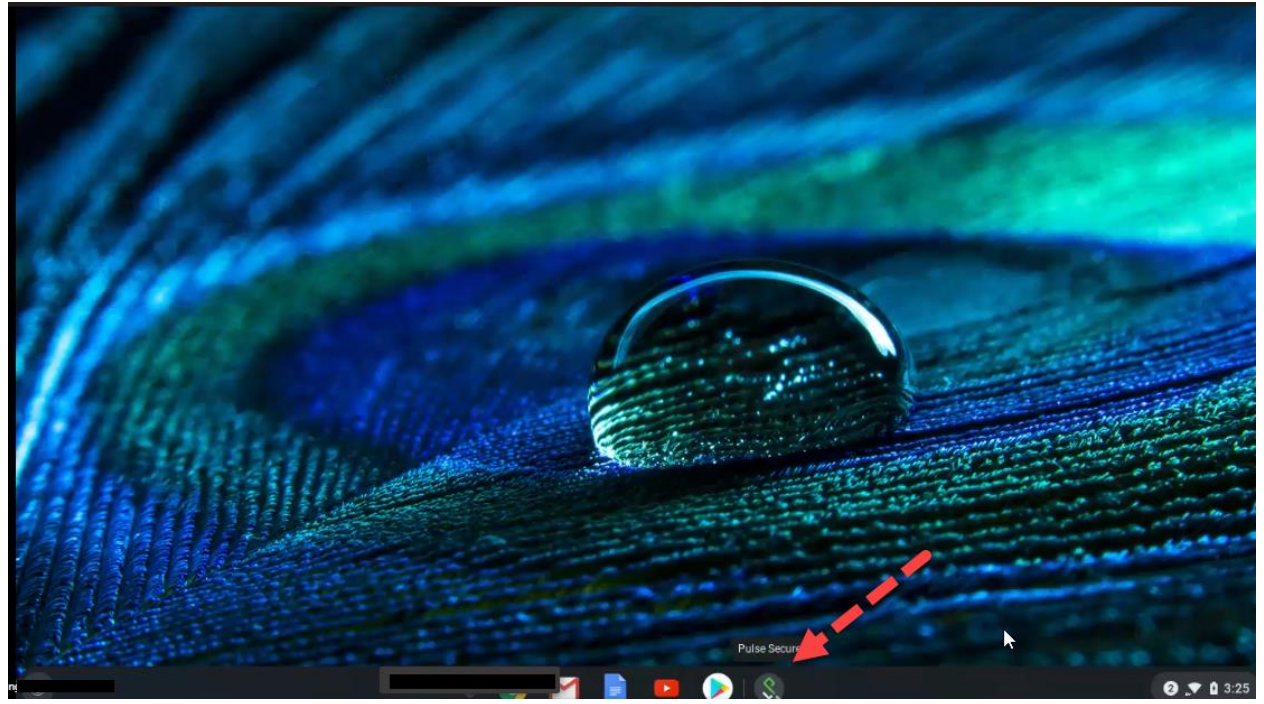

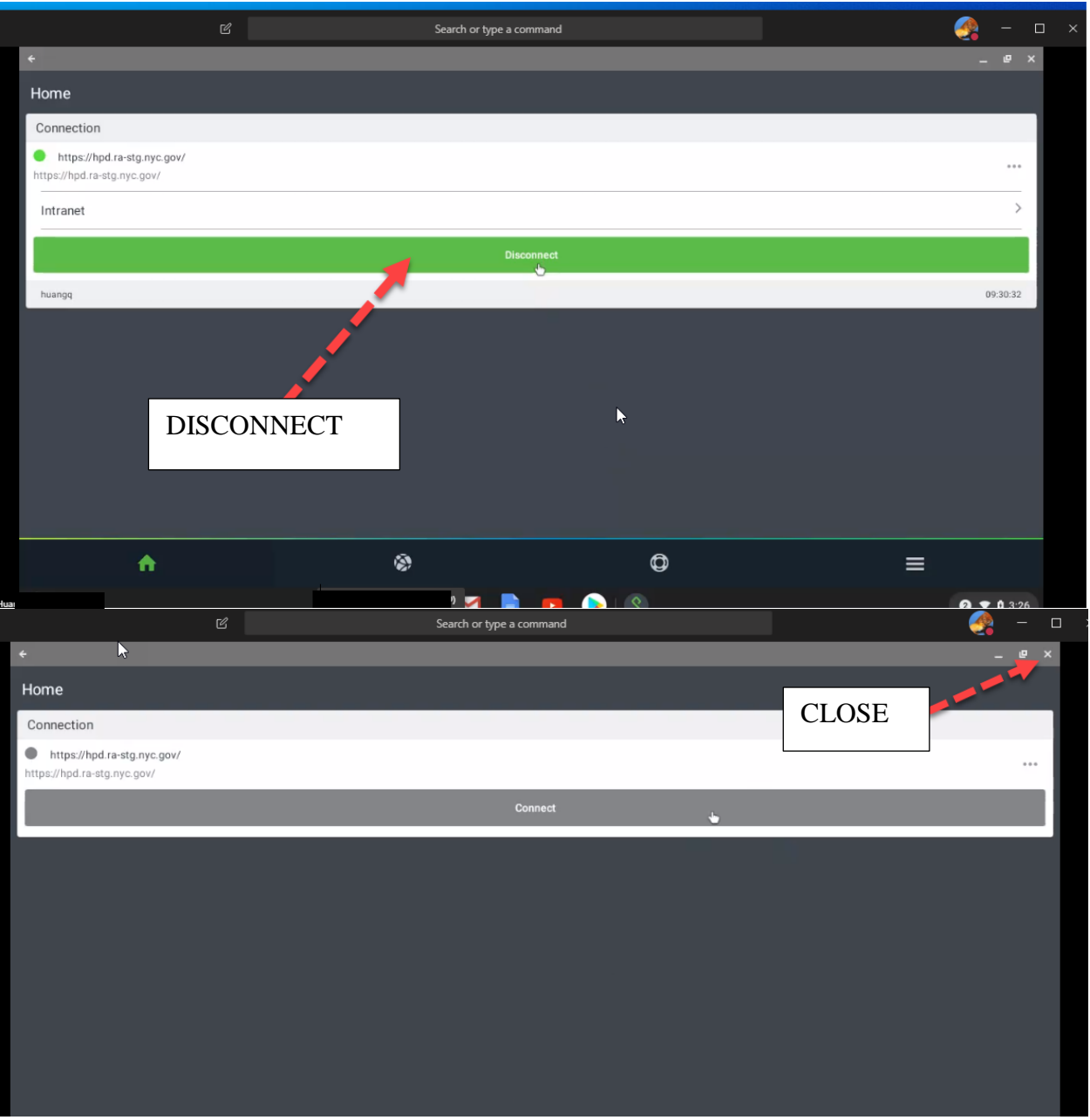

BACK TO YOUR CHROMEBOOK DESKTOP

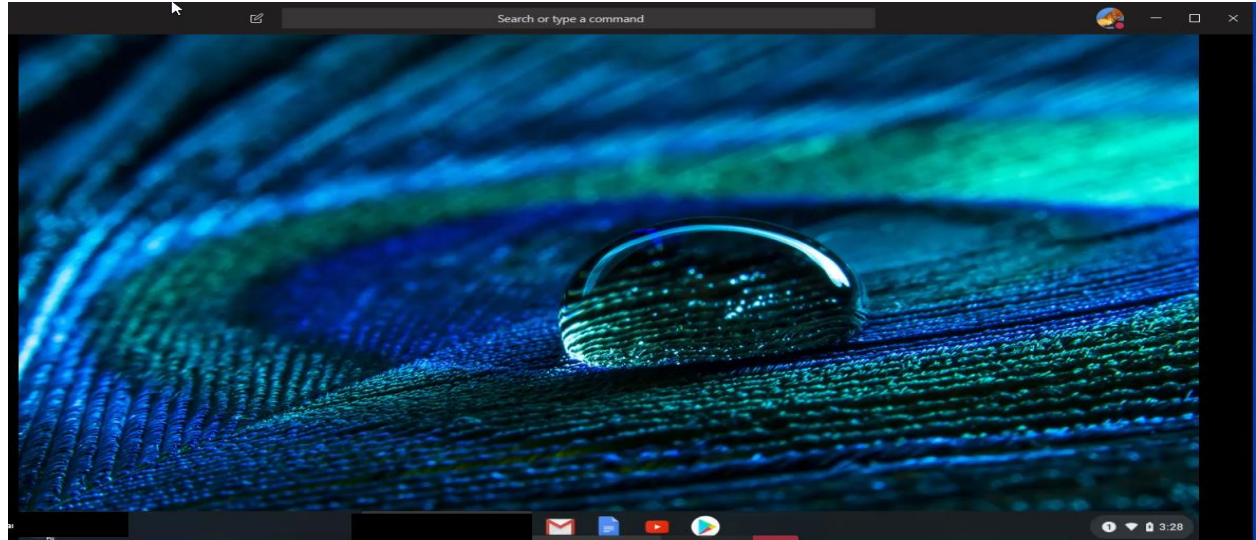